## Aide pour s'inscrire à une conférence sur le site internet

| Vous êtes adhérents, vous allez sur le site web de l'                                                                                                    | UTL de Rennes <u>https://www.utlrennes.fr/</u> , vous                                                            |
|----------------------------------------------------------------------------------------------------|----------------------------------------------------------------------------------------------------|
| ouvrez l'onglet conférence,                                                                                                    |                                                                                                    |
| Université Litre<br>3. place du colombier<br>Prostri<br>1. space du colombier<br>Prostri<br>1. space du colombier<br>1. space du colombier<br>1. space du colombier<br>1. | ines                                                                                                    |
| conférences ».                                                                                                    | Nom Description Conférencier Date Lieu Places Prix                                                               |
|                                                                                                    | El Niño, le messie El Niño, le messie Philippe 02/12/2024 Meison des 250 Gratuit pour les adhé                   |
|                                                                                                    | Présentation v Informations v Adhésion Activités v Conférences Sorties/Voyages Actualités Contac                 |
| Ensuite vous cliquez sur le nom de la conférence à                                                                                                    | dans les comins dans les comans<br>policiers policiers                                                           |
| laquelle vous souhaitez participer, ce qui affichera                                                                                                    | de la République de la République NICOLAS 14/130 associations<br>(1880-1942) 1880-1940)                          |
| la page de la conférence.                                                                                                    | secretare de la porte plume de MOUAZAN 14h30 associations                                                        |
|                                                                                                    | Chateaubriand Chateaubriand<br>Les grandes Les grandes Matthieu 08/01/2025 Maison des 250 Gratuit pour les adhér |
|                                                                                                    | epidémines: de la épidémies: de la REVEST 14h30 associations<br>peste au COVID. peste au COVID.                  |
| En bas de la page, vous cliquez sur le bouton « Ajou                                                                                                    | Iter l'inscription au panier », Ajouter l'inscription au panier                                                  |
| et vous cliquez sur le bouton « Voir le panier ».                                                                                                    | Vojr le panier                                                                                                   |
|                                                                                                    | Adhérian Adhérian simple                                                                                         |
| Le contenu du panier s'affiche, le système vous                                                                                                    | Adhesion Adhesion simple                                                                                         |
| demande si vous êtes adhérent ou non.                                                                                                    | Conférence Images des écoles de la République (1880-1940) le 16/12/2                                             |
|                                                                                                    | Pour un tota                                                                                                    |
|                                                                                                    |                                                                                                    |
|                                                                                                    | Je suis déjà adhérent ou ancien adhérent                                                                         |
| Dans la colonne de gauche, remplissez le champ                                                                                                    | Votre email*                                                                                                    |
| « Votre email » et le champ « Votre numéro                                                                                                    | xx@orange.fr                                                                                                    |
| d'adhérent » yous cochez la case « l'ai lu» et you                                                                                                    | Votre numéro d'adhérent*                                                                                         |
| cliquoz sur « Validor »                                                                                                    | 1234                                                                                                    |
|                                                                                                    | J'ai lu et j'accepte les conditions contenues dans les <u>CGU</u>                                                |
|                                                                                                    | Ce site est protégé par reCAPTCHA, les règles de confidentialité et les                                          |
|                                                                                                    | conditions d'utilisation de Google s'appliquent.                                                                 |
|                                                                                                    | Vąlider                                                                                                    |
|                                                                                                    |                                                                                                    |
| Le curtième vous reconneît. Vous confirmez                                                                                                    | ontenu de votre panier                                                                                           |
| cue s'est bien vous en velident even le beuten                                                                                                    | Nom                                                                                                    |
|                                                                                                    | ence Images des écoles de la République (1880-1940) le 16/12/2024 14h30                                          |
| « valider ».                                                                                                    | Pour un total de 0 €                                                                                             |
|                                                                                                    | Vous êtes M. A numéro d'adhérent ou identifiant                                                                  |
|                                                                                                    | Valider                                                                                                    |
|                                                                                                    | <b>U</b>                                                                                                    |
|                                                                                                    | Le contenu de votre panier                                                                                       |
| Et vous validez une derniere fois pour confirmer la                                                                                                    | Pour M                                                                                                    |
| commande.                                                                                                    | Type Hom Hom   Conférence Images des écoles de la République (1880-1940) le 16/12/2024 14h30 0                   |
|                                                                                                    | Pour un total global de 0 €                                                                                      |
|                                                                                                    | 5. Valider                                                                                                    |
|                                                                                                    |                                                                                                    |
|                                                                                                    | Récapitulatif                                                                                                    |
| Le récapitulatif s'affiche à l'écran et un mail vous                                                                                                    |                                                                                                    |
| est alors envoyé avec le résumé de toutes vos                                                                                                    | vos inscriptions                                                                                                 |
| inscriptions.                                                                                                    | Type Nom                                                                                                    |
| Vérifiez que vous êtes bien inscrit à la conférence.                                                                                                    | Conférence Images des écoles de la République (1880-1940) le 16/12/2024 14h30                                    |
|                                                                                                    | Pour un total global de 0 €                                                                                      |
|                                                                                                    | Billiour à l'accuall                                                                                             |
|                                                                                                    | No.dur a raccueil                                                                                                |

NB ! Si vous avez un empêchement pour participer à la conférence, n'oubliez pas d'informer l'UTL par mail sur la page contact (ou par téléphone) afin que cette place puisse servir à une autre personne.